# Montering eviShine converter til internet (rev 1.2)

Montering og konfiguration af converter CSE-H55N2 & H53N til internet.

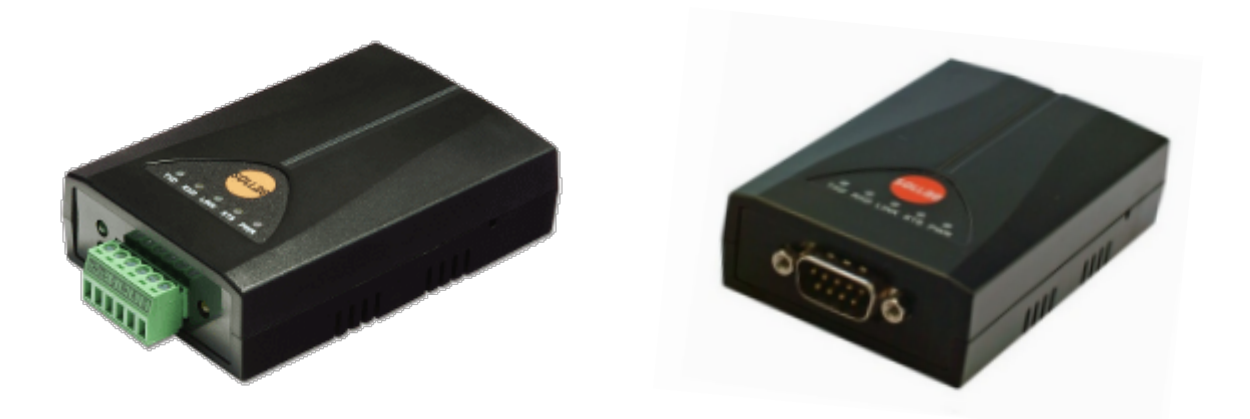

| Rev 1.0 | 23. januar 2013  | Initiel udgave.                                                     |
|---------|------------------|---------------------------------------------------------------------|
| Rev 1.1 | 30. oktober 2015 | Tilføjet serielle indstillinger og betydning af dioder på converter |
| Rev 1.2 | 30. oktober 2018 | Logo & firma, samt relateret info opdateret                         |

| 1 |
|---|
| 2 |
| 2 |
| 3 |
| 4 |
| 6 |
| 7 |
| 8 |
| 8 |
| 9 |
|   |

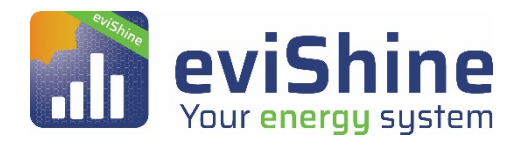

eviShine (C) • www.evishine.dk • support@evishine.dk

## 1. Udstyr

Følgende udstyr medbringes ved installation og test:

- Manualer til det udstyr der skal tilsluttes eviShine (Invertere, energimålere mv.)
- Bærbar PC (Windows 7 eller nyere) ٠
- ezTCP ezManager v3.3A eller nyere installeret på PC • (http://www.eztcp.com/en/download/ezmanager.php)
- Netværks-switch •
- 3G router •
- CAT-5e (minimum) kabler, Crimptang til RJ45, kabeltester, RJ-45 connectors ٠

**OBS!!** På websiden <u>http://evishine.dk/teknik/</u> findes dokumentation for udvalgte invertere og målere, som i tillæg til producentens egen dokumentation bidrager til at gøre det nemt at installere eviShine.

#### Kabel til internet

Converteren forbindes til internettet via en router/modem med et (minimum) CAT-5e (netværkskabel).

Det anbefales at koble converteren til internettet før serielt udstyr kobles til. Er converteren på internettet giver det nogle bedre muligheder for fejlsøgning og test af den serielle forbindelse. Dog bør converteren være slukket mens de serielt udstyr kobles på.

| Converteren er sat op til at få en<br>netværksadresse via DHCP, der også skal<br>indeholde opslag til en DNS-server. | Er der behov for trådløs adgang, så benyttes en<br>router eller trådløs repeater, der konfigureres til<br>netværket. Der sættes efterfølgende et CAT-5<br>kabel mellem router/repeater og converteren. |
|----------------------------------------------------------------------------------------------------|----------------------------------------------------------------------------------------------------|
| Converteren skal have tilladelse til at etablere en<br>udgående TCP forbindelse til datapool.dk på port<br>8349.     | Det er vigtigt, at det trådløse signal er stabilt, da<br>der ellers kan opstå udfald og lange svartider.                                                                                               |
| Hvis ikke forbindelsen etableres korrekt, så bør<br>netværket undersøges mht. rettigheder.                           | Netværk via elnettet er også en mulighed med<br>netværks-adaptere til el-nettet.                                                                                                    |
|                                                                                                    |                                                                                                    |

#### 2. Opsætning af converter

Converteren er i udgangspunktet konfigurereret til at passe til en bestemt enhed, f.eks. en bestemt invertertype eller energimåler. Det er muligt at ændre converterens indstillinger vha. ezManager, så den passer til andre enhedstyper.

For at indstille converteren skal både en PC og converter være på samme netværk. Når ezManager åbnes, så skal eventuelle ændringer til firewall indstillinger på PC accepteres for at enhederne kan søges frem. Tryk på **(A) Advanced Menu** og **(B) Search All**. Converteren skal nu dukke op i listen **(C)**. De serielle indstillinger sættes jf. Tabellen **(D)**. Til sidst trykkes på **(E) write**. ezManager vil give besked om, at de nye indstillinger er gemt.

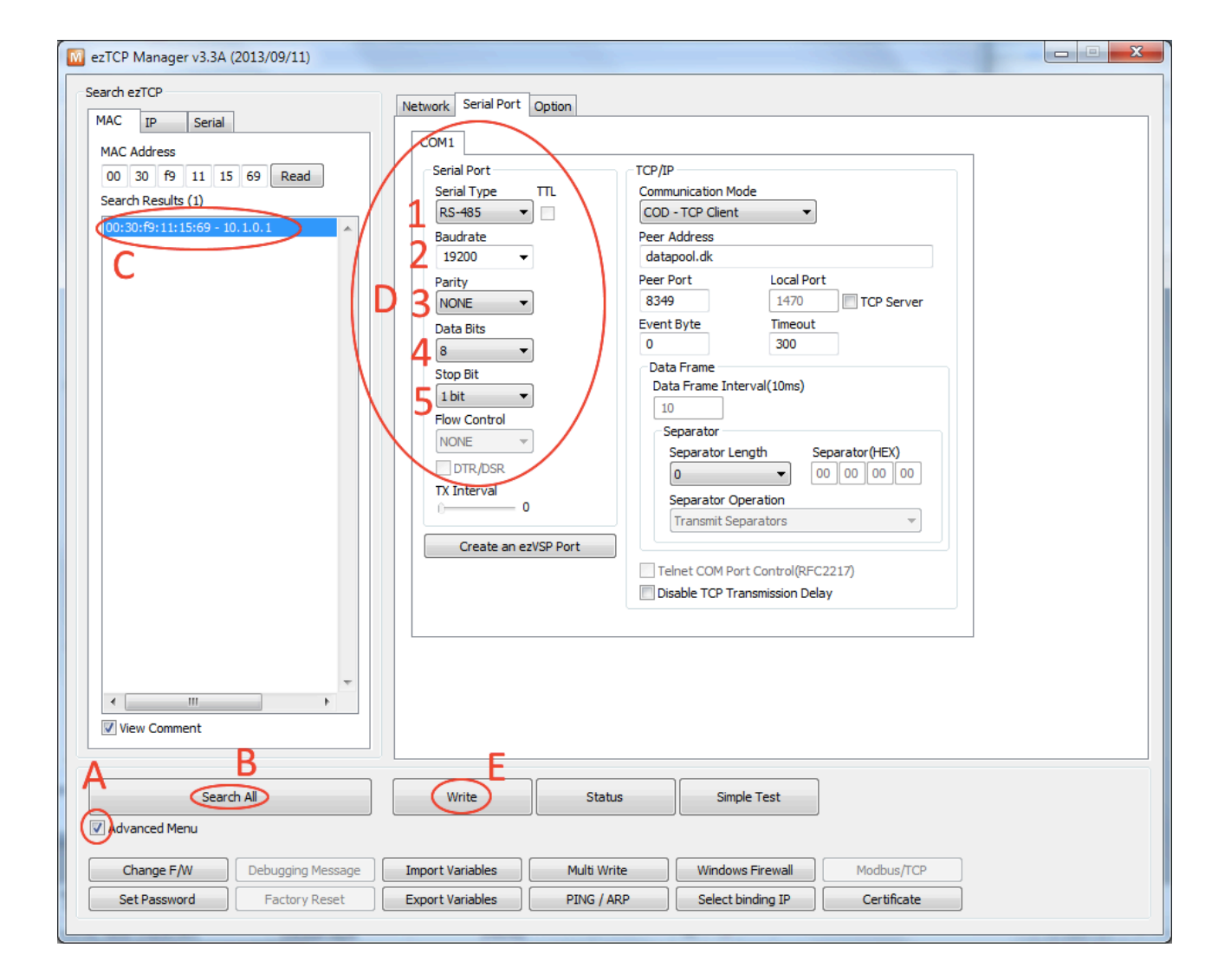

### 3. Serielle indstillinger

Følgende liste viser de serielle indstillinger, som passer til de enheder eviShine understøtter. Er enheden ikke vist på listen, så kan eviShine kontaktes for yderligere hjælp.

| Producent                              | Serial Type<br>(1) | Baudrate<br>(2) | Parity<br>(3) | Data<br>Bits<br>(4) | Stop bit<br>(5) |
|----------------------------------------|--------------------|-----------------|---------------|---------------------|-----------------|
| ABB Inverter, Måler & Vejr             | RS-485             | 19200           | NONE          | 8                   | 1 bit           |
| Acuvim Måler                           | RS-485             | 19200           | NONE          | 8                   | 1 bit           |
| AROS Inverter                          | RS-232             | 9600            | NONE          | 8                   | 1 bit           |
| Carlo Gavazzi Inverter                 | RS-485             | 9600            | NONE          | 8                   | 1 bit           |
| Carlo Gavazzi Måler                    | RS-485             | 9600            | NONE          | 8                   | 1 bit           |
| Danfoss ECL                            | RS-485             | 38400           | EVEN          | 8                   | 1 bit           |
| Danfoss Inverter                       | RS-485             | 19200           | NONE          | 8                   | 1 bit           |
| Delta Inverter                         | RS-485             | 19200           | NONE          | 8                   | 1 bit           |
| Diehl/Platinum Inverter                | RS-485             | 19200           | NONE          | 8                   | 1 bit           |
| Edam Måler                             | RS-485             | 9600            | NONE          | 8                   | 1 bit           |
| Fronius                                | RS-422             | 2400            | NONE          | 8                   | 1 bit           |
| Fronius Inverter (SunSpec)             | RS-485             | 9600            | NONE          | 8                   | 1 bit           |
| Ginlong Inverter                       | RS-485             | 9600            | NONE          | 8                   | 1 bit           |
| Goodwe Inverter<br>-                   | RS-422<br>RS-485   | 9600<br>9600    | NONE<br>NONE  | 8<br>8              | 1 bit<br>1 bit  |
| Growatt Inverter                       | RS-485             | 9600            | NONE          | 8                   | 1 bit           |
| Huawei Inverter                        | RS-485             | 9600            | NONE          | 8                   | 1 bit           |
| Hybrid Power                           | RS-232             | 2400            | NONE          | 8                   | 1 bit           |
| Ingenieurbüro Weather                  | RS-485             | 9600            | NONE          | 8                   | 1 bit           |
| JFY/JSI Inverter<br>-                  | RS-232<br>RS-485   | 9600<br>9600    | NONE<br>NONE  | 8<br>8              | 1 bit<br>1 bit  |
| Kaco Inverter                          | RS-485             | 9600            | NONE          | 8                   | 1 bit           |
| Kamstrup Varme Måler                   | RS-485             | 19200           | EVEN          | 8                   | 1 bit           |
| Kostal Inverter                        | RS-485             | 19200           | NONE          | 8                   | 1 bit           |
| MasterVolt Inverter                    | RS-485             | 9600            | NONE          | 8                   | 1 bit           |
| M-Bus                                  | RS-232             | 2400            | EVEN          | 8                   | 1 bit           |
| ND Måler                               | RS-485             | 9600            | NONE          | 8                   | 1 bit           |
| Novus Måler                            | RS-485             | 1200            | EVEN          | 8                   | 1 bit           |
| Omniksol Inverter                      | RS-422             | 9600            | NONE          | 8                   | 1 bit           |
| Omron Inverter (modbus)                | RS-485             | 19200           | EVEN          | 8                   | 1 bit           |
| REFUsol Inverter                       | RS-485             | 57600           | EVEN          | 8                   | 1 bit           |
| SAJ Inverter                           | RS-485             | 9600            | NONE          | 8                   | 1 bit           |
| SamilPower Inverter                    | RS-422             | 9600            | NONE          | 8                   | 1 bit           |
| Schneider Måler                        | RS-485             | 9600            | EVEN          | 8                   | 1 bit           |
| Schneider Xantrex Inverter             | RS-485             | 9600            | NONE          | 8                   | 1 bit           |
| SMA / Schüco Inverter (ej FLX udgaven) | RS-485             | 1200            | NONE          | 8                   | 1 bit           |
| SolarEdge Inverter (Sunspec)           | RS-485             | 115200          | NONE          | 8                   | 1 bit           |
| Solutronic Inverter                    | RS-485             | 19200           | NONE          | 8                   | 1 bit           |
| Steca Inverter                         | RS-485             | 38400           | NONE          | 8                   | 1 bit           |

| Sungrow Inverter    | RS-485 | 9600 | NONE | 8 | 1 bit |
|---------------------|--------|------|------|---|-------|
| Trannergy Inverter  | RS-422 | 9600 | NONE | 8 | 1 bit |
| ZeverSolar Inverter | RS-422 | 9600 | NONE | 8 | 1 bit |

De forskellige enhedstyper bruger forskellige forbindelser og connectors. Nogle bruger terminaler, andre bruger RJ-45 connector. Nedenstående liste viser hvilke ledere som bruges hvis en RJ-45 connector skal konstrueres.

Når et kabel konstrueres efter nedenstående liste, så benyttes disse farver på converteren.

#### BEMÆRK; det er eviShine Standard

| TR+ | BLÅ         | Monteres | altid                |  |
|-----|-------------|----------|----------------------|--|
| TR- | BLÅ/HVID    | Monteres | altid                |  |
| G   | ORANGE      | Monteres | kun hvis tilgængelig |  |
| R+  | GRØN        | Monteres | kun hvis tilgængelig |  |
| R-  | GRØN/HVID   | Monteres | kun hvis tilgængelig |  |
| G   | ORANGE/HVID | Monteres | kun hvis tilgængelig |  |

| Producent                  | Pin 1   | Pin 2   | Pin 3   | Pin 4 | Pin 5   | Pin 6   | Pin 7   | Pin 8   |
|----------------------------|---------|---------|---------|-------|---------|---------|---------|---------|
| ABB Inverter (PowerOne)    |         |         | BLÅ     |       | BLÅ/HVI |         | ORA     |         |
| Danfoss Inverter           | ORA     | ORA/HVI | BLÅ/HVI |       |         | BLÅ     |         |         |
| Delta Inverter             |         |         |         | ORA   |         |         | BLÅ     | BLÅ/HVI |
| Fronius                    |         | ORA     | BLÅ     | GRØ   | GRØ/HVI | BLÅ/HV  | ORA/HVI |         |
| Carlo Gavazzi Inverter     |         |         |         | ORA   | ORA/HVI |         | BLÅ     | BLÅ/HVI |
| Goodwe Inverter            |         |         | BLÅ/HVI | ORA   | ORA/HVI | BLÅ     | GRØ/HVI | GRØ     |
| Huawei Inverter            |         |         |         | BLÅ   | BLÅ/HVI |         |         |         |
| JFI/JSY Inverter           | ORA     |         |         |       |         |         | BLÅ/HVI | BLÅ     |
| Mastervolt Inverter        |         |         |         | BLÅ   | BLÅ/HVI |         |         |         |
| Omniksol Inverter          |         |         | GRØ     | BLÅ   | BLÅ/HVI | GRØ/HVI | ORA     | ORA/HVI |
| SamilPower Inverter        | GRØ     | GRØ/HVI | BLÅ     |       |         | BLÅ/HVI |         |         |
| Schneider Xantrex Inverter |         |         |         | BLÅ   | BLÅ/HVI |         |         | ORA     |
| SolarEdge Inverter         | BLÅ/HVI | BLÅ     | ORA     |       |         |         |         |         |
| Steca Inverter             | BLÅ     | BLÅ/HVI |         |       |         |         |         | ORA     |
| Sungrow Inverter           |         |         | BLÅ/HVI |       |         | BLÅ     |         |         |
| Trannergy Inverter         | GRØ     | GRØ/HVI | BLÅ     | ORA   | ORA/HVI | BLÅ/HVI |         |         |

**Bemærk**, Danfoss og Fronius invertere bruger en terminator på RS485/RS422 bussen med RJ45 connector. Fælles for disse invertere er, at leder 3+4 samt 5+6 skal forbindes i RJ 45 connectoren.

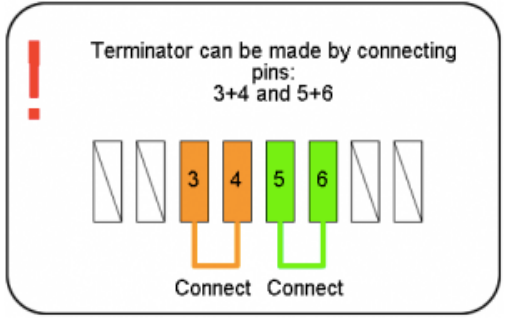

Iøvrigt henvises til producentens egen dokumentation for det udstyr som eviShine skal forbindes til.

RJ-45 Plug

Pin 1

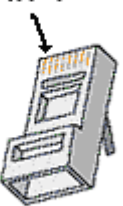

Clip is pointed away from you.

#### 4. Fejlsøgning

Det er en god idé at bruge en smartphone eller en PC til at se status på løsningen. Brug stregkoden eller navn som anført på labelen på converteren. For at bruge en smartphone til test er det en forudsætning at denne er på internettet.

- Ved rødt kryds i Converter så er converteren ikke på internettet. Fokuser på at få internet-forbindelsen til at fungere inden der fokuseres på de serielle enheder (invertere, elmålere og lign). Se de efterfølgende sider for hjælp.
- Den Gule STS Lampe skal lyse konstant. Ellers er converter ikke i forbindelse med eviShine serveren.
- Ved grønt flueben i Converter så er converteren korrekt på internettet. Nu kan fokus flyttes til at få det serielle udstyr koblet på converteren. Se den dokumentation som omhandler dit specifikke udstyr.

Bemærk – nogle gange benyttes et mellemrum i det navn som bruges i browserens adressefelt – det er vigtigt at skrive præcis som anført inklusive mellemrum.

#### Converter er ikke på internettet

Liste over mulige netværks-problemer og løsning.

- Firewall blokerer for udgående adgang til server på port 8349. Firewall skal konfigureres til at tillade udgående forbindelse til datapool.dk på port 8349
- Kontrollere at der kan sendes data til DATAPOOL.DK ellers ændre det til 176.28.54.31
- DHCP er ikke tilgængelig på netværket. Enten sættes en DHCP server op, eller converteren tildeles en fast IP-adresse.
- En trådløs router / repeater er ustabil da afstanden til moder-netværket er for stor. *Træk et kabel eller reducer afstanden. Forbindelsen skal være stabil.*
- Netværket tillader kun en enkelt enhed eller tillader ikke converterens mac-adresse. Følg vejledning fra internetudbyder. Benyt evt. en router med NAT til husets netværk.
- Der mistes forbindelse til converter. En stabil forbindelse er krævet. Nogle netudbydere/routere baseret på NAT lukker ned for TCP-forbindelser, når ingen netværks-trafik observeres i en kortere periode. Det kan resultere i permanent udfald. Sædvanligvis lukkes ned efter få sekunder til flere minutter, når der ikke er trafik på en åben forbindelse.

A) Kontakt internetudbyder for udbedring af at NAT-forbindelser ikke lukkes ned.
B) Brug egen router med NAT mellem modem og converter, såfremt man kun benytter modem leveret af internetudbyder. Ny router kan med fordel benyttes til alle egne netværksenheder, PC'ere og lign.

C) Problemet kan evt. omgås ved at converter genstarter automatisk f.eks. en gang i timen. Se afsnit 5 om ezManager for yderligere hjælp. En timeout på 3600 sekunder (1 time) sikrer, at converteren genstarter hver time.

| 0 ezTCP Manager v3.28 (2012/11/21)                                                                                                    |                                                                                                    |
|----------------------------------------------------------------------------------------------------|----------------------------------------------------------------------------------------------------|
| Search ezTCP<br>MAC IP Seria<br>MAC Address<br>00 30 f9 11 00 07 Read<br>Search Results (2)<br>00:30:f9:0e:23:0f - 172.20.51.156<br>cpATTI4XyHQ2SWGV - 172.20.51.157<br>(2) | Network       Serial Port       Option         COM1       Serial Port       Comunication Mode         Serial Type       TL       COMUNICATION Mode         Baudrate       9600 •       Peer Address         9600 •       Peer Address       Peer Address         Data Bits       •       Stop Bit       Top Data Frame         I bit       •       Timeout       (3)         Data Bits       •       Ool 000 (3)       Oata Frame         NONE       •       Oata Frame       Separator (HEX)         I bit       •       00 00 00 00       Oo 00 00 00         Separator       Separator Length       Separator (HEX)       Separator Operation         Trainstil Separators       •       O 00 00 00       Oo 00 00         Stop Bit       •       •       O 00 00 00       Oo 00 00         Separator Length       Separator Separator (HEX)       Separator Separator Se |
| View Comment                                                                                                    |                                                                                                    |
| Search All (1)                                                                                                    | Write (4) Status Simple Test                                                                                                    |

#### Generel fejlsøgning

For at vurdere eventuelle fejlscenarier kan følgende prøves.

- 1. Tænd PC og forbind til netværk vha. converterens netværkskabel. Benyt DHCP. Hvis ikke du får en IP-adresse, så skal DHCP slås til eller converteren skal have en fast IP-adresse.
- Tænd PC og forbind til netværk vha. converterens netværkskabel. Du skal være i stand til at surfe på nettet. Du skal kunne etablere en forbindelse til datapool.dk på port 8349 (prøv telnet datapool.dk 8349). Hvis ikke dette virker, så er det sandsynligt at en firewall blokerer for adgang eller netværksudbyderen ikke tillader din PC's MAC-adresse at komme på internet.
- 3. Brug switch til at koble PC, router og converter sammen i samme netværk. Start ezManager programmet. Søg efter converter. Denne skal dukke op i listen. Tryk på status og automatisk opdatering. Det skal fremgå af status-listen, at konverteren har etableret en forbindelse til serveren.
- 4. 3G router kobles på converteren. Det konstateres vha. ezManager at forbindelsen etableres.

#### Fejlsøgning vha. lamperne på converter

Converteren kan også give hjælp til fejlsøgning vha. lamperne. Denne tabel angiver lampernes betydning. Der er tale om de 5 lamper som findes på converterens front. For at converteren kan forbinde til eviShine skal de grønne felter skal være opfyldt, og de gule skal ikke være opfyldt.

| TXD    | Blinker, grøn                   | Sender data til internet          |  |  |
|--------|---------------------------------|-----------------------------------|--|--|
| RXD    | Blinker, gul                    | Modtager data fra internet        |  |  |
| LINK   | Tændt, grøn                     | Forbinder til internet            |  |  |
| STS    | Blinker hvert sekund            | Forsøger at hente IP adresse      |  |  |
|        | Blinker 4 gange hurtigt         | Kan ikke modtage adresse via DHCP |  |  |
| Tændt  |                                 | Klar til at forbinde til eviShine |  |  |
|        | Slukket Service Mode            |                                   |  |  |
| PWR    | R Tændt Converter har strøm     |                                   |  |  |
|        | Slukket Converter mangler strøm |                                   |  |  |
| "ALLE" | Blinker samtidigt               | Service Mode                      |  |  |

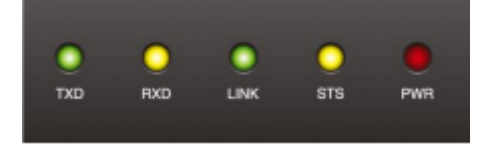

#### 5. ezManager

Med ezManager er det muligt aflæse converters opsætning, ændre dem. Bla. isætte en statisk IP-adresse, ændre timeout eller se status på converteren.

Programmet kan downloades her: <u>http://www.eztcp.com/en/download/ezmanager.php</u>

| 🔟 ezTCP Manager v3.2B (2012/11/21)                                   |                                                                                                    |
|----------------------------------------------------------------------|----------------------------------------------------------------------------------------------------|
| Search ezTCP                                                         | Network Serial Port Option                                                                                                    |
| MAC Address                                                          | Product CSE-H55N ver.:1.0B                                                                                                    |
| 00 30 f9 11 00 07 Read                                               | Network                                                                                                    |
| 00:30:f9:0e:23:0f - 172.20.51.156<br>cpATTkXyHQ9SwGv - 172.20.51.157 | Local IP Address Use static IP address Obtain an IP Automatically(DHCP) Obtain an IP Automatically(PPPoE) PPPoE ID PPPoE ID PPPoE Password Obtain DNS Server Address Automatically DNS IP Address Obtain an IP From The First Received Packet |
|                                                                      | IPv6<br>Disable  Use static IP address<br>EUI MAC Address Local IP Address DNS IP Address DNS IP Address                                                                                                    |
| View Comment                                                         |                                                                                                    |
| Search All                                                           | Write Status Simple Test                                                                                                    |

Først trykkes på "Search All". Et resultat (converter) skal dukke op i listen i venstre side. Derefter trykkes på "Status. Hvis ikke søgning finder den relevante converter, prøv igen. Husk, PC og converter skal være på samme netværk.

Benyttes flere convertere på samme netværk, dukker flere op. Vær opmærksom at vælge den korrekte converter.

| M Status                                                                            |                                                                                                    | x |  |  |  |
|-------------------------------------------------------------------------------------|----------------------------------------------------------------------------------------------------|---|--|--|--|
| Status                                                                              |                                                                                                    |   |  |  |  |
| FIRMWARE V<br>CSE-H55N /                                                            | 'ERSION<br>1.0 Rev.B (H55NR 10B_CMTID) / B10                                                                              |   |  |  |  |
| SYSTEM UPTI<br>0 days / 00;                                                         | ME<br>00:58.95                                                                                                    |   |  |  |  |
| IP4 NETWOR<br>MAC Addres<br>Device IP ac<br>Subnet mas<br>Gateway - 1<br>Name Serve | K INFORMATION<br>ss - 00:30:f9:11:00:07<br>ddress - 172.20.51.157<br>k - 255.255.255.0<br>172.20.51.1<br>er - 172.20.0.10 |   |  |  |  |
| TCP STATE<br>COM1 - EST                                                             | ABLISHED                                                                                                    | = |  |  |  |
| SSL STATUS<br>State - 7<br>Cipher - RS/                                             | A_AES_128_CBC_SHA                                                                                                    |   |  |  |  |
| SERIAL STAT<br>COM1 sio_r                                                           | US<br>'x - 7 , net_tx - 403 , net_rx - 1524 , sio_tx - 88                                                                 |   |  |  |  |
| ARP TABLE<br>172.20.51.1                                                            | 1 30:37:a6:75:a7:66 57                                                                                                    | Ŧ |  |  |  |
| TCP/IP Conne                                                                        | ection                                                                                                    |   |  |  |  |
| Name                                                                                | TCP State                                                                                                    |   |  |  |  |
| com1                                                                                | ESTABLISHED 176.28.54.31:8349                                                                                             |   |  |  |  |
|                                                                                     |                                                                                                    |   |  |  |  |
| •                                                                                   |                                                                                                    | • |  |  |  |
| Password                                                                            |                                                                                                    |   |  |  |  |
| Refresh Ev                                                                          | Refresh Every 1 Second. IP address Conflict Detection                                                                     |   |  |  |  |
|                                                                                     | Close                                                                                                    |   |  |  |  |

Converteren skal være tildelt en IP-adresse og en forbindelse skal være etableret. Evt. kan der trykkes på "Refresh" for at data opdateres løbende.

| M ezTCP Manager v3.28 (2012/11/21)                                                                                                    |
|----------------------------------------------------------------------------------------------------|
| Search e2TCP         MAC         MAC Address         00 30 f9 11 00 07         Read         Search Results (2)         00:301:f9:0e:33:0f-172.20.51.155         Subnet Mask         Subnet Mask         Subnet Mask         Obtain AIP Automatically (DHCP)         Subnet Mask         Subnet Mask         Obtain AIP Automatically (DHCP)         Subnet Mask         Subnet Mask         Obtain AIP Automatically (DHCP)         Subnet Mask         Obtain AIP Automatically (DHCP)         Subnet Mask         Subnet Mask         Obtain AIP Automatically (DHCP)         Subnet Mask         Subnet Mask         Obtain AIP Server Address Automatically         192 + 168 + 13 + 1         Distain AIP Form The First Received Packet         192 + 168 + 13 + 1         Distain AIP Automatically         192 + 168 + 13 + 1         Distain AIP Automatically         192 + 168 + 13 + 1         Distain AIP Automatically         192 + 168 + 13 + 1         Distain AIP Automatically         Not Paddress         Nic Address         DNS IP Address |
| View Comment                                                                                                    |
| Search All Write Status Simple Test                                                                                                    |

En fast IP-adresse kan tildeles jf. viste skærmbillede. Efter at korrekte oplysninger er tastet ind trykkes på Write. Oplysningerne gemmes nu i converteren.